# ACTE

# TABLE DES MATIÈRES

|    | a) Recherche du modèle d'acte                                                                          | _3            |
|----|----------------------------------------------------------------------------------------------------|---------------|
|    | b) Sélection du modèle et génération de l'acte                                                         | _4            |
| 1. | DÉROULEMENT DE LA TRAME DE L'ACTE                                                                      | _4            |
| 2. | LE VERSIONNING                                                                                         | _5            |
| 3. | MODIFICATIONS DANS L'ACTE                                                                              | _7            |
|    | a) Modifications sur les variables des comparutions des client désignation des immeubles depuis l'acte | s ou la<br>_7 |
|    | b) Modifications de l'état marital, du régime matrimonial ou d'<br>l'historique marital du client      | de<br>_9      |
|    | c) Ajout d'un lot ou d'un effet relatif, d'un modificatif EDD-R<br>l'immeuble                          | CP de<br>13   |
| 4. | SUPPRESSION DE L'ACTE                                                                                  | 15            |
| 5. | DUPLICATION D'UN ACTE                                                                                  | 17            |

Choix et sélection du modèle d'acte depuis le dossier

# a) <u>Recherche du modèle d'acte</u>

Cliquez sur l'icône Documents O et sélectionnez « acte » O.

| Dossier : VENTE DU<br>Sous-dossier : VENTE VENTE | RAND / MART         | <u>IN 2</u><br>(N 2 |                 | Notaire<br>Clerc<br>Secrétaire | Admin - /<br>Admin - / | Admin<br>Admin | Nu<br>Eta        | iméro<br>at     | 1000035<br>En cours |           |
|--------------------------------------------------|---------------------|---------------------|-----------------|--------------------------------|------------------------|----------------|------------------|-----------------|---------------------|-----------|
|                                                  |                     |                     |                 | Secretaire                     |                        |                |                  |                 |                     | Général   |
| Création sous-dossier VENTE 1                    | Fout                |                     |                 |                                |                        |                |                  |                 |                     |           |
| Comparants/Intervenants                          | VA 🍫 🗄              | 🕈 Partenaires       |                 |                                | VA 🐼                   | +              | Immeubles        |                 |                     | VA 🍫 🗉    |
| 🚊 DURAND Céline, VENDEUR                         |                     | Serve Xerno Yve     | es, Agence immo | obilière                       |                        |                | 3 rue De l'églis | se 1650 BEERSEL | , Tous actes        |           |
| MARTIN Jules, ACQUEREUR                          |                     | 🕵 DELCOMMU          | JNE Baudouin, N | lotaires                       |                        |                |                  |                 |                     |           |
|                                                  |                     |                     |                 |                                |                        |                |                  |                 |                     |           |
|                                                  |                     |                     |                 |                                |                        |                |                  |                 |                     |           |
|                                                  |                     |                     |                 |                                |                        |                |                  |                 |                     |           |
| Documents (1) - mans evenements                  | 5                   |                     |                 |                                |                        |                |                  |                 |                     |           |
| Documents 💿 Tous 🔿 Ac                            | tes OCourriers OF   | Pièces 🔘 Sous-p     | produits        |                                |                        |                |                  |                 | ок                  | 🔑 🍫 🛨     |
|                                                  | 0                   |                     | Demande         | 1                              | Réception              | Pérempti       | ion Signatu      | re Clerc        | Etat                | N°Répert. |
| ACTE                                             |                     |                     | 06/06/2011      |                                |                        |                |                  | Admin           | Généré              |           |
| E-MAIL                                           | ONNEMENT ART 94 CO  | DE DROITS DE        | 06/06/2011      |                                |                        |                |                  | Admin           | Généré              |           |
| SUCCESSION: ATTES                                | TATION - ACCEPTATIO | ON SOUS BENE        | 06/06/2011      |                                |                        |                |                  | Admin           | Généré              |           |
| GREFFE : ENVOI PIÈC                              | CES PROCÉDURE DIVOR | CE (AVEC ENF        | 06/06/2011      |                                |                        |                |                  | Admin           | Généré              |           |
|                                                  |                     |                     |                 |                                |                        |                |                  |                 |                     |           |

La fenêtre ci-dessous s'ouvre :

Pour effectuer une recherche d'acte, vous avez la possibilité d'actionner les filtres de recherche  $\Theta$ :

- « commençant par »
- « contenant »
- « recherche avancée dans toutes les familles de la bible »

Le mot saisi dans le champ de recherche apparaîtra, peu importe le filtre choisi, surligné en jaune@.

Vous avez également la possibilité de sélectionner des modèles d'actes en favoris.

|   | Rechercher vente                                                                  |
|---|-----------------------------------------------------------------------------------|
|   | Commençant par  Contenant Recherche avancée dans toutes les familles de la bible. |
|   | O Affichage liste                                                                 |
|   | Acte                                                                              |
|   | Favoris S                                                                         |
|   | VENTE D'IMMEUBLE : MAISON MODELE GENERAL                                          |
| 4 | VENTE D'IMMEUBLE : MAISON MODELE GENERAL                                          |
| - | VENTE D'IMMEUBLE : MAISON WALLONIE                                                |
|   | COMPROMIS : VENTE (BRUXELLES - FLANDRE - WALLONIE)                                |
|   | COMPROMIS : VENTE (FRANCAIS)                                                      |
|   | COMPROMIS : VENTE APPARTEMENT A BRUXELLES                                         |
|   |                                                                                   |
|   | COMPROMIS : VENTE MAISON BRUXELLES                                                |
|   | COMPROMIS : VENTE MAISON WALLONIE                                                 |
|   |                                                                                   |
|   | VENTE D'IMMEUBLE : MAISON BRUXELLES                                               |
|   |                                                                                   |

b) <u>Sélection du modèle et génération de l'acte</u>

Cliquez sur le libellé du modèle●. La fenêtre de droite s'ouvre.

| Dossier : VENTE DURAND / MARTIN 2<br>Sous-dossier : VENTE VENTE DURAND / MARTIN 2                                                                                                    | Notaire Admin - Admin<br>Clerc Admin - Admin<br>Secrétaire                                                                                                    | Numéro<br>Etat                  | 1000035<br>En cours<br>Général |
|----------------------------------------------------------------------------------------------------|----------------------------------------------------------------------------------------------------|---------------------------------|--------------------------------|
| Rechercher       Vente       OX       Image: Contenant       Recherche at         Commençant par       O Contenant       Recherche at         Affichage liste       Affichage par famille         Affichage liste       Affichage par famille         Affichage liste       Affichage par famille         Affichage liste       Affichage par famille         Acte       Favoris         Vente D'IMMEUBLE : MAISON MODELE GENERAL         Vente D'IMMEUBLE : MAISON MODELE GENERAL         Vente D'IMMEUBLE : MAISON MODELE GENERAL         Vente D'IMMEUBLE : MAISON MODELE GENERAL         Compromis : Vente         Compromis : Vente | VENTE<br>Vente<br>Vente<br>Comparants Général Complément<br>Choix des présences<br>Comparants Cénéral Complément<br>Choix des présences<br>Comparants Cénéral Complément<br>Choix des présences<br>Comparants Cénéral Complément<br>Choix des présences<br>Complément<br>Choix des présences<br>Complément<br>Choix des présences<br>Complément<br>Choix des présences<br>Complément<br>Choix des présences<br>Complément<br>Choix des présences<br>Complément<br>Choix des présences<br>Complément<br>Complément<br>Choix des présences<br>Complément<br>Choix des présences<br>Complément<br>Complément<br>Compl | Poits<br>Imprimer<br>Historique | Imprimer Code                  |

Vous pouvez gérer les présences des comparants. Ainsi, si un comparant ne sera pas présent à l'acte, il suffit de décocher la case à gauche de son nom. **2**.

Puis cliquez sur l'icône Word 🕮 afin de générer l'acte 🖲 .

1. Déroulement de la trame de l'acte

Pour dérouler la trame de l'acte, vous avez deux possibilités :

- un clic sur le libellé « cliquez ici pour dérouler la trame » 0
- utilisation de la barre d'espace de votre clavier

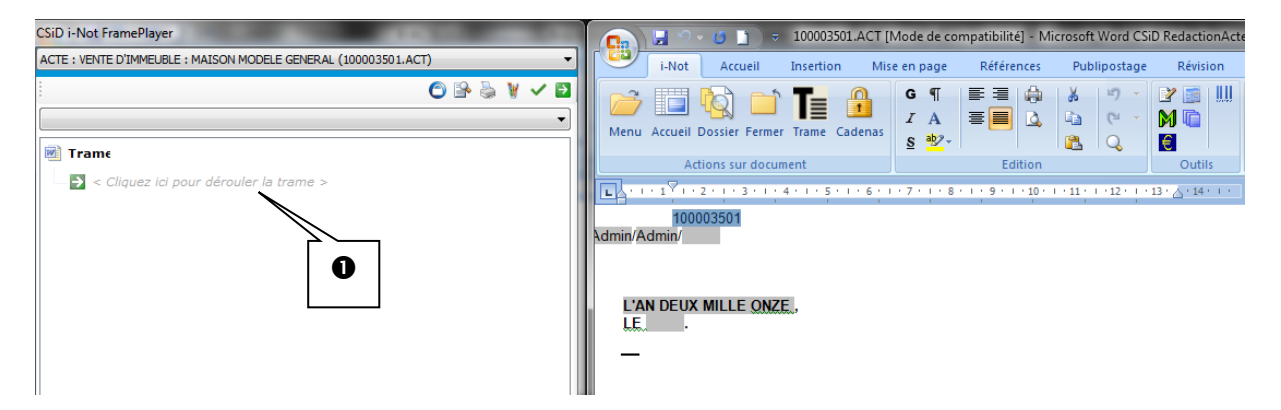

La fenêtre de gauche permet d'opérer des choix à partir de la trame pour constituer l'acte<sup>2</sup>.

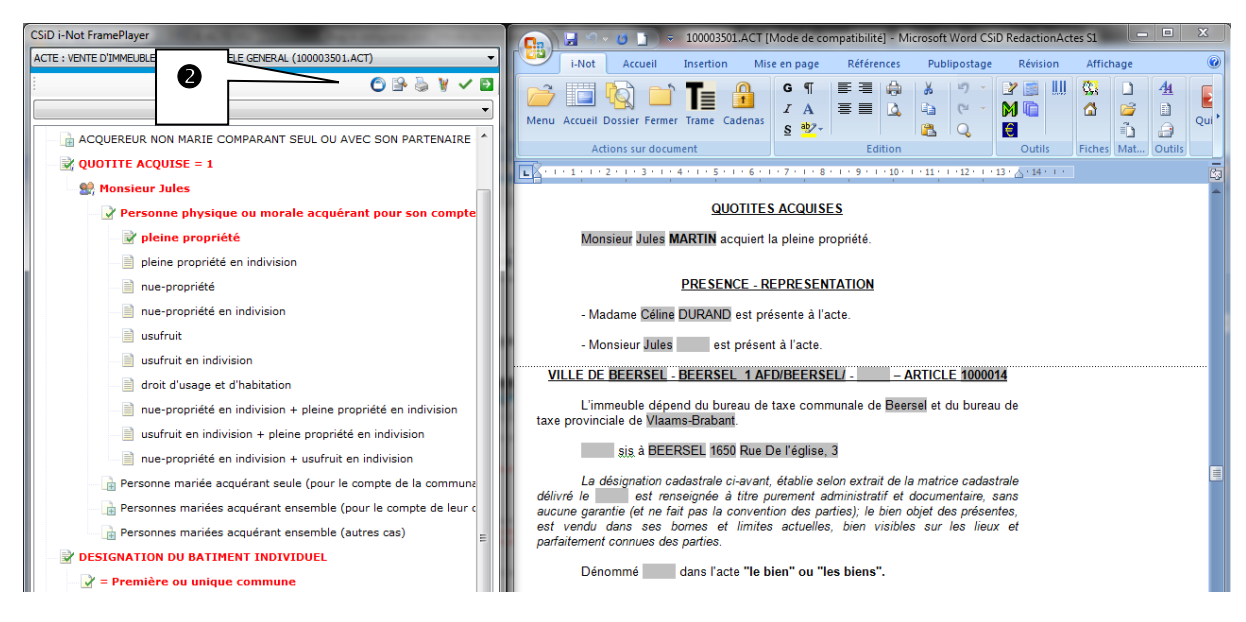

Légende des icônes de la barre d'outils de la fenêtre de gauche

- O Verrouiller la trame
- Afficher/masquer la trace
- Impression de tous les choix de la trame ou des choix sélectionnés dans la trame déroulée
- Modifier la couleur de sélection de la trame, option valable pour tous les actes et paramétrable poste par poste.
- Déroulement de la trame de l'acte (par défaut les choix les plus courants sont sélectionnés)

#### 2. Le versionning

Il est possible d'enregistrer un acte sous plusieurs versions afin d'éviter de duppliquer l'acte et de garder les versions précédent toutes modification des actes.

Pour cela, au moment de l'enregistrement de l'acte il faut cocher la case 🚺 :

|   | Coche | er la | case  | puis   | saisir | un  | commen    | taire | pour | conserve | r une | copie |
|---|-------|-------|-------|--------|--------|-----|-----------|-------|------|----------|-------|-------|
| V | de la | vers  | ion a | ictuel | le dar | s ľ | historiqu | e des | vers | ions     |       |       |

Puis remplir le cadre en dessous 2 et cliquer sur "oui" 3.

| E Fermeture du document 100003501.ACT                                                                                       |
|----------------------------------------------------------------------------------------------------|
| <pre>     E     trer les modifications de l'acte 100003501.ACT ? </pre>                                                     |
| Cocher la case puis saisir un commentaire pour conserver une copie<br>de la version actuelle dans l'historique des versions |
| Version 2                                                                                                    |
| Oui Non Annuler                                                                                                    |
| Mettre à jour les sous-produits                                                                                             |

Une fois enregistrer l'icône 🏟 indique qu'il existe plusieurs versions de l'acte en question. Il est possible d'accéder aux versions de deux manières.

Soit en effectuant un clic droit sur l'acte puis en cliquant sur l'icône "Versions" (4).

| Comparants/Intervenants      | VA 🍫 🗄              | 🕈 Partenaires         |                    | 🔽 🍫 🗄         |
|------------------------------|---------------------|-----------------------|--------------------|---------------|
| 🚊 DURAND Céline, VENDEUR     |                     | 👷 XERNO Yves,         | Agence immobilière |               |
| 👷 MARTIN Jules, ACQUEREUR    |                     |                       | Baudouin, Notaires |               |
| Documents (5) E-mails Evénem | ients               |                       |                    |               |
| Pocuments O Tous             | Actes O Courriers O | Pièces 🔘 Sous-proc    | duits              |               |
| Intitulé                     |                     | De                    | emande F           | Pér           |
| VENTE VENTE D                |                     |                       | Sous-Produit       |               |
| SOCIETE : ATTE               | STATIC              |                       | Versions           |               |
| SUCCESSION : C               |                     |                       | Envoyer par ema    | il            |
|                              |                     |                       | Dossier            |               |
|                              |                     | ta                    |                    |               |
|                              |                     |                       |                    |               |
|                              | Supprimer           |                       |                    | ients scannes |
|                              | Courrier sur l'     | acte                  | Imprimer Code Ba   | arre 2D       |
|                              | Demandes éle        | ctroniques sur l'acte | _                  |               |
|                              | Pièce sur l'ac      | te                    |                    |               |

Soit en cliquant sur l'intitulé de l'acte pour accéder au BO, puis cliquer sur "Versions" (5).

| Agenda Recherche globale imprimer Personnalisation Nouveau Nouveautés /                     | Aide RN Fermer l'onglet |                                                                          |                                         | )<br>Mise à jour iNot                       |
|---------------------------------------------------------------------------------------------|-------------------------|--------------------------------------------------------------------------|-----------------------------------------|---------------------------------------------|
| Dossier : <u>VENTE DURAND / MARTIN</u><br>Sous-dossier : <u>VENTE VENTE DURAND / MARTIN</u> | <u>1 2</u><br>2         | Notaire <b>Admin - Admin</b><br>Clerc <b>Admin - Admin</b><br>Secrétaire | Numéro<br>Etat                          | 1000035<br>En cours<br><mark>Général</mark> |
| Création sous-dossier VENTE Tout                                                            | VENTE VENTE DUP         | RAND / MARTIN 2                                                          |                                         | <b>5</b> X                                  |
| Comparants/Intervenants                                                                     | Sauver Ouvrir Signer    | Répertoire Mention Dupliquer<br>l'acte                                   | its<br>torique<br>sions<br>Rattacher de | s Imprimer Code                             |
| MARTIN Jules, ACQUEREUR                                                                     |                         |                                                                          | Versions                                |                                             |
|                                                                                             | Comparants Général      | Complément Relié à                                                       |                                         |                                             |
|                                                                                             | Choix des présences     |                                                                          |                                         |                                             |
| Documents (5) E-mails Evénements                                                            | <pre>ctous&gt;</pre>    |                                                                          |                                         |                                             |
| Documents  Tous  Actes  Courriers  Pièr                                                     | Comparants/interve      | nants :                                                                  |                                         |                                             |
| Intitulé                                                                                    | 🗹 🚊 DURAND Célin        | e, VENDEUR                                                               |                                         |                                             |
| VENTE VENTE DURAND / MARTIN 2                                                               | 🗵 💂 MARTIN Jules,       | ACQUEREUR                                                                |                                         |                                             |
| SOCIETE : ATTESTATION CONSTITUTION                                                          | Immeubles :             |                                                                          |                                         |                                             |
| SUCCESSION : CAUTIONNEMENT ART 94 CODE                                                      | 🗹 🏠 3 rue De l'égli     | se 1650 Beersel, Tous actes                                              |                                         |                                             |
| SUCCESSION: ATTESTATION - ACCEPTATION                                                       |                         |                                                                          |                                         |                                             |
| GREFFE : ENVOI PIÈCES PROCÉDURE DIVORCE                                                     |                         |                                                                          |                                         |                                             |

La fenêtre suivante apparait. Il est nécessaire de cocher au moins un acte pour effectuer les options expliquées ci après.

| Gestion des versions                                                    | iNot                                                                                                    |  |
|-------------------------------------------------------------------------|----------------------------------------------------------------------------------------------------|--|
| Volet d'actions                                                         | Gestion des versions : 100003501.ACT                                                                                                    |  |
| Restaurer<br>Supprimer<br>Comparer<br>Visualiser<br>Importer un fichier | Rechercher :         I - sauvegarde du 06/06/2011 à 15h22m06s - Version 1 - Admin         2 - sauvegarde du 06/06/2011 à 15h22m06s - Version 2 - Admin         3 - Version en cours |  |

Les options possibles sont :

Restaurer : permet de remplacer l'acte actuel par la version souhaitée Supprimer : permet de supprimer la ou les versions qui n'ont plus d'intérêt Comparer : permet de comparer différentes versions Visualiser : permet de regarder la version souhaitée Importer : permet de récupérer un fichier

#### 3. Modifications dans l'acte

### a) <u>Modifications sur les variables des comparutions des clients ou la désignation des</u> <u>immeubles depuis l'acte</u>

• Modification de la variable d'un client

Pour compléter ou modifier une variable d'un client, vous devez activer le cadenas  $\square \bullet$  et vous positionner dans la variable grise  $\bullet$ .

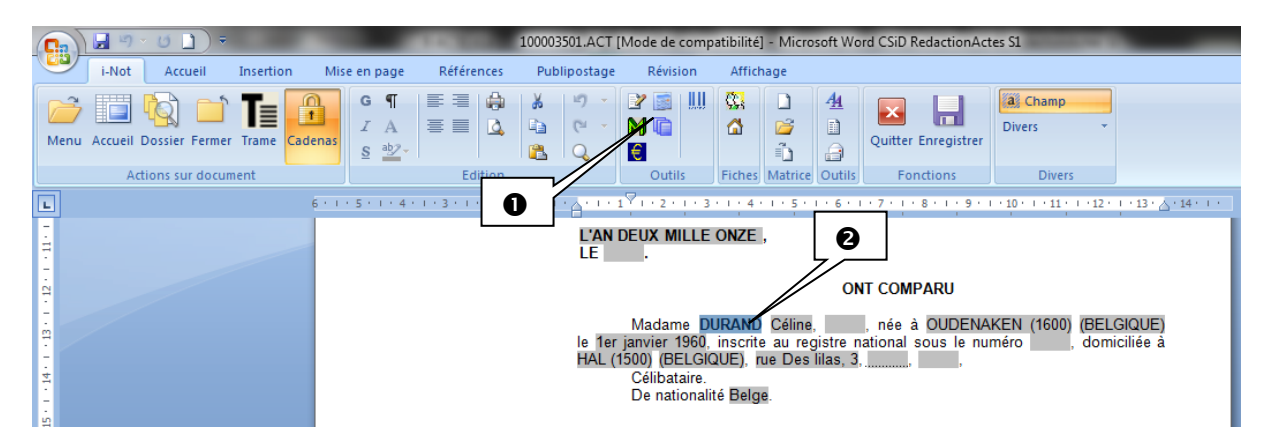

Saisissez la modification dans la variable grise puis appuyer sur la touche tabulation de

votre clavier, une fenêtre s'ouvre au centre de votre écran : Cliquez sur OK **9** pour permettre de mettre à jour la fiche client.

| Nodification prénom client                      |          |  |  |  |  |  |  |  |
|-------------------------------------------------|----------|--|--|--|--|--|--|--|
| MME DURAND Céline                               |          |  |  |  |  |  |  |  |
| Client n° 1000050                               |          |  |  |  |  |  |  |  |
| Ancien prénom Céline                            |          |  |  |  |  |  |  |  |
| Nouveau prénom                                  | Isabelle |  |  |  |  |  |  |  |
|                                                 |          |  |  |  |  |  |  |  |
| Mettre à jour les données dans tout le document |          |  |  |  |  |  |  |  |
| OK B                                            | Annuler  |  |  |  |  |  |  |  |

La fenêtre suivant s'ouvre permettant de mettre à jour la fiche client, cliquer sur oui ④.

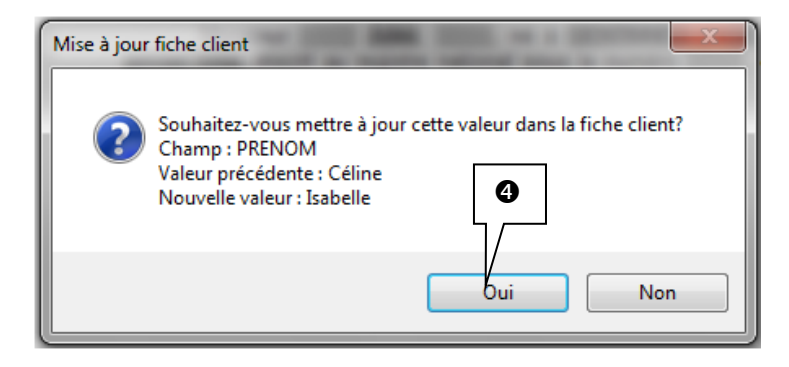

• Modification de la variable d'un immeuble

Activez le cadenas puis positionnez vous sur la variable grise, saisissez la modification<sup>®</sup>. Puis appuyer sur la touche tabulation de votre clavier.

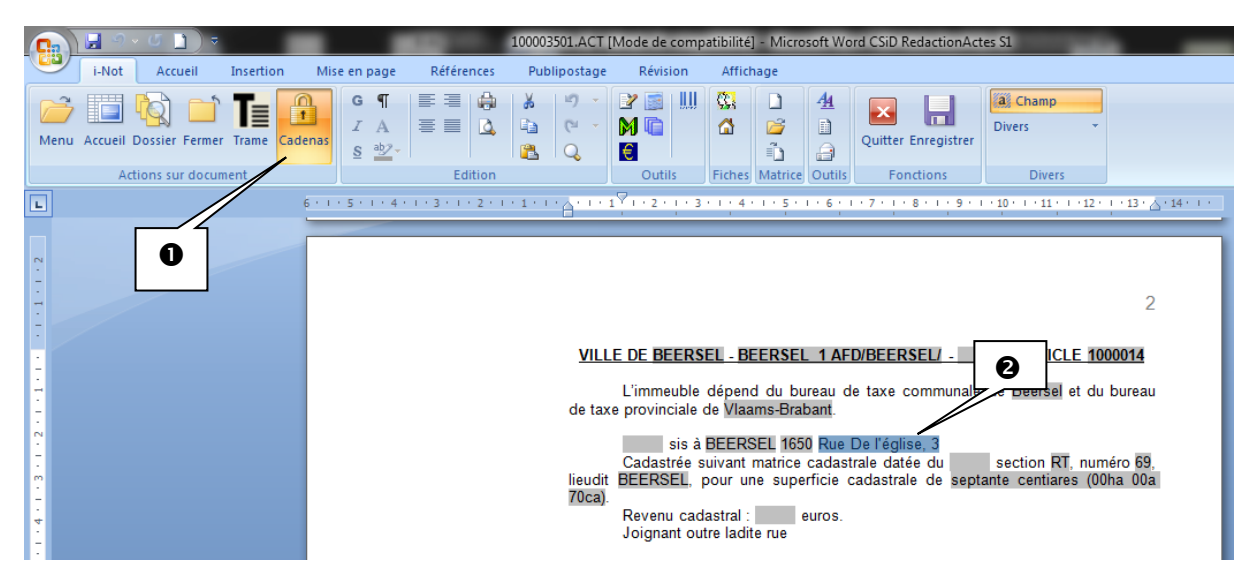

#### Remarque :

Ici, il n'est pas nécessaire de valider, la mise à jour se fait automatiquement dans la fiche immeuble **©**.

| Maison n° 1000014 (version locale)                                                                                            |                                         |                                                                                                    |  |  |  |  |  |  |  |  |
|----------------------------------------------------------------------------------------------------|-----------------------------------------|----------------------------------------------------------------------------------------------------|--|--|--|--|--|--|--|--|
| Maison nº 1000014                                                                                                    |                                         |                                                                                                    |  |  |  |  |  |  |  |  |
| Description<br>Maison<br>Désignation<br>G / S B ■ ■ 2 2<br>BEERSEL                                                            |                                         | EDD volumétrique<br>Origine immédiate<br>Groupes d'hab./Lotiss.<br>Notes<br>Origine<br>Servitudes<br>Agouter une photo |  |  |  |  |  |  |  |  |
| Situation<br>Voie s_4 V Rue V De l'église 11                                                                                  | Cadastre<br>Division BEERSEL 1 AFD/BEER | RSEL/                                                                                                    |  |  |  |  |  |  |  |  |
| Adresse 0                                                                                                    | Préfixe Section N°                      | Lieu-dit Montant ha ares ca m²                                                                                         |  |  |  |  |  |  |  |  |
|                                                                                                    | 58 RT 69 BEERS                          | ISEL 00 00 70 70 X                                                                                                    |  |  |  |  |  |  |  |  |
| Conservation des hypothèques<br>Bureau Hypo. Bruxelles 1 • A<br>Bureau Taxe Com. Beersel<br>Bureau Taxe Prov. Maams-Brabant • |                                         |                                                                                                    |  |  |  |  |  |  |  |  |
| Bureau Cadastre Brabant Flamand -                                                                                             | Nature Volume                           | Indivision Total 00 ha 00 a 70 ca m² (a) ha                                                                            |  |  |  |  |  |  |  |  |

b) <u>Modifications de l'état marital, du régime matrimonial ou de l'historique marital du client</u>

• <u>Saisie des modifications : exemple de la modification de l'état marital d'un couple</u> <u>marié pour indiquer les époux divorcés.</u>

Cliquez sur le libellé du nom du client<sup>①</sup>. La fenêtre de droite s'ouvre. Cliquez sur l'onglet « nouvelle situation »<sup>②</sup>.

| Dossier :     VENTE DURAND / MARTIN 2       Sous-dossier :     VENTE VENTE DURAND / MARTIN 2                                            | Notaire<br>Clerc<br>Secrétaire  | Admin - Admin<br>Admin - Admin | Numéro<br>Etat                      | 1000035<br>En cours<br><mark>Général</mark> |
|----------------------------------------------------------------------------------------------------|---------------------------------|--------------------------------|-------------------------------------|---------------------------------------------|
| Création sous-dossier VENTE Tout DURAND Cé<br>Comparants/Intervenants Comparants/Intervenants Celine, VENDEUR<br>DURAND Céline, VENDEUR | Nouvelle<br>situation           |                                | Q Décès<br>A Envoyer (<br>Historiqu | ar email<br>Grand Changer le type           |
| MARTIN JUIES, ACQUEREOR                                                                                                    | ition maritale Entreprise       | Suivi Relié à                  |                                     | 4                                           |
| Documents (5) E-mails Evénements                                                                                                    | Nom état civil                  |                                | Numero     Date Maj     Type Maj    | 1000050<br>06/06/2011<br>Manuel             |
| Intitulé VENTE VENTE DURAND / MARTIN 2                                                                                                  | Prénom                          | ,<br>Céline<br>Céline          | .,,,                                |                                             |
| SOCIETE : ATTESTATION CONSTITUTION<br>SUCCESSION : CAUTIONNEMENT ART 94 CODE<br>SUCCESSION: ATTESTATION - ACCEPTATION                   | D.Naissance<br>Nº Registre Nati | 01/01/1960 1600 •              | Oudenaken                           | <b>-</b> ♦                                  |

Effectuez les modifications <sup>(3)</sup> puis validez en cliquant sur <sup>(2)</sup> <sup>(4)</sup>

| Assistant de création         | Assistant de création de situation maritale dialogue de page Web                                                                                                    |  |  |  |  |  |
|-------------------------------|----------------------------------------------------------------------------------------------------|--|--|--|--|--|
| Assistant de o                | création de situation maritale                                                                                                    |  |  |  |  |  |
| Etape 1                       | Etape 1 > Création d'un nouvel état marital                                                                                                    |  |  |  |  |  |
| Etape 2<br>Etape 3<br>Etape 4 | Etape 1 > Creation d'un nouvel etat marital     Nouvel état marital : <th></th>                                                                                                    |  |  |  |  |  |
|                               | Nouveau conjoint :<br>© Créer une nouvelle fiche client © Monsieur © Madame / Mademoiselle<br>© Rechercher un client existant<br>Régime matrimonial :<br>sous le régime de la communauté légale |  |  |  |  |  |

Saisissez les informations **9** puis validez**9**.

| Assistant de création | de situation maritale dia | alogue de page Web |           |             |                  |         | × |
|-----------------------|---------------------------|--------------------|-----------|-------------|------------------|---------|---|
| Assistant de c        | réation de situ           | ation maritale     |           |             |                  |         |   |
| Etape 1               | Etape 2 > In              | formations sur le  | e conjoin | t           |                  |         |   |
| Etape 2               | Formulaire m              | odifié             |           |             |                  |         |   |
| Etape 3               |                           |                    |           |             |                  |         |   |
| Etape 4               | Général Marchan           | d.D.B./ RCS Suivi  |           | 6           |                  |         |   |
|                       |                           | Titre              | Monsieur  |             | Numéro           | 1000053 |   |
|                       |                           | Nom                | DURAND    | /           | Date Maj         |         |   |
| 1                     |                           | Nom état civil     | DURAND    |             | Type Maj         |         |   |
|                       |                           | Prénom             | Hugue     |             |                  |         | - |
|                       |                           | Prénoms            | Hugue     |             |                  |         | = |
|                       | VAL IF                    | D.Naissance        | ???       | 1470 - Bais | sy-Thy           | - ¢     |   |
|                       |                           | Nº Registre Natio  |           |             |                  |         |   |
|                       | Langue                    | Veuillez choisir   | •         |             |                  |         |   |
|                       | Pays                      | BELGIQUE           | • +       | Nationalité |                  |         |   |
|                       | Profession                |                    |           | C.S.P.      | Veuillez choisir | • +     |   |
|                       | Incapacité                | Veuillez choisir   | • +       | Mots clés   |                  |         |   |
|                       | - Adresse                 |                    |           |             |                  |         | - |
|                       | Etape 3 >                 | G                  |           |             |                  |         |   |
|                       |                           |                    |           |             |                  |         |   |
|                       |                           |                    |           |             |                  |         |   |

| Assistant de création | Assistant de création de situation maritale dialogue de page Web |                   |  |  |  |  |  |  |
|-----------------------|------------------------------------------------------------------|-------------------|--|--|--|--|--|--|
| Assistant de o        | Assistant de création de situation maritale                      |                   |  |  |  |  |  |  |
| Etape 1               | tape 2 > Changement de régime matrimonial                        |                   |  |  |  |  |  |  |
| Etape 2               | Formulaire modifié                                               | ormulaire modifié |  |  |  |  |  |  |
| Etape 3               | Pronriétés Générales                                             |                   |  |  |  |  |  |  |
|                       |                                                                  |                   |  |  |  |  |  |  |
|                       | Etat marital marié(e)                                            |                   |  |  |  |  |  |  |
|                       | Date 07/07/1970                                                  |                   |  |  |  |  |  |  |
|                       | Régime sous le régime de la communauté légale                    |                   |  |  |  |  |  |  |
|                       | Lieu 1700 V Dilbeek V                                            |                   |  |  |  |  |  |  |
|                       | Pays BELGIQUE •                                                  |                   |  |  |  |  |  |  |
|                       | Nom notaire FERY                                                 |                   |  |  |  |  |  |  |
|                       | Résidence notaire 1700 🗸 Dilbeek 🗸 🍫                             |                   |  |  |  |  |  |  |
|                       | Date contrat mar27/07/1970                                       |                   |  |  |  |  |  |  |
|                       | Date acte                                                        |                   |  |  |  |  |  |  |
|                       | Numéro acte                                                      |                   |  |  |  |  |  |  |
|                       |                                                                  |                   |  |  |  |  |  |  |
|                       | Etape 3 >                                                        |                   |  |  |  |  |  |  |
|                       | 🗙 🗹                                                              |                   |  |  |  |  |  |  |
|                       |                                                                  |                   |  |  |  |  |  |  |

• Visualisation et validation des modifications dans l'acte

Ouvrez l'acte en cliquant sur 塔 0.

| Docume | ents (5) | E-mails  | Evéne  | ements   |               |             |          |            |   |           |            |
|--------|----------|----------|--------|----------|---------------|-------------|----------|------------|---|-----------|------------|
| 🕈 Doci | 0        | ۲        | Tous   | O Acte   | s 🔘 Courriers | Pièces      | 🔘 Sous-p | produits   |   |           |            |
|        | /        | Intitulé |        |          |               |             |          | Demande    |   | Réception | Péremption |
| 2      |          |          | /ENTE  | DURANI   | ) / MARTIN 2  |             |          |            |   |           |            |
|        |          | SOCIETE  | : ATT  | ESTATIO  | ON CONSTITUT  | ION         |          | 06/06/2011 | 1 |           |            |
|        |          | SUCCES   | SION : | CAUTIO   | NNEMENT ART   | 94 CODE DR  | OITS DE  | 06/06/2011 | 1 |           |            |
|        |          | SUCCES   | SION:  | ATTEST   | ATION - ACCEP | TATION SOU  | US BENE  | 06/06/2011 | 1 |           |            |
|        |          | GREFFE   | : ENVC | I PIÈCES | 5 PROCÉDURE D | DIVORCE (AV | EC ENF   | 06/06/2011 | 1 |           |            |
|        |          |          |        |          |               |             |          |            |   |           |            |

La fenêtre de l'acte au format Word s'ouvre avec en son centre une fenêtre de dialogue. Pour intégrer les modifications, cochez l'option « je souhaite intégrer mes modifications dans mon acte » ② puis cliquez sur « continuer » ⑤.

| (i) Acte nº 100003501 - VENTE D'IMMEUBLE : MAISON MODELE GENE                                                                                                    |
|----------------------------------------------------------------------------------------------------|
| L'application a détecté les modifications suivantes depuis le dernier enregistrement de<br>votre acte :                                                                                                 |
| <ul> <li>1 n°1: Mme Céline DURAND a été supprimée de l'acte</li> <li>1 n°1: M. Hugue DURAND a été rattaché à l'acte</li> <li>CJ n°1: Mme Céline DURAND a été rattachée à l'acte</li> </ul>              |
|                                                                                                    |
| application a détecté que certaines modifications sont susceptibles de faire changer la<br>ructure de la trame                                                                                          |
|                                                                                                    |
| La trame et le contenu de l'acte seront modifiés si nécessaire afin de<br>prendre en considération les changements ci-dessus                                                                            |
| ○ × je ne veux pas intégrer ces modifications dans mon acte                                                                                                    |
| La trame et le contenu de l'acte ne seront pas modifiés. Les modification apportées<br>aux immeubles ne remonteront pas sur le serveur tant que vous n'aure<br>leur dermière mise à jour<br>Continuer 3 |
|                                                                                                    |

Pour visualiser les modifications, veuillez cliquer sur « oui » .

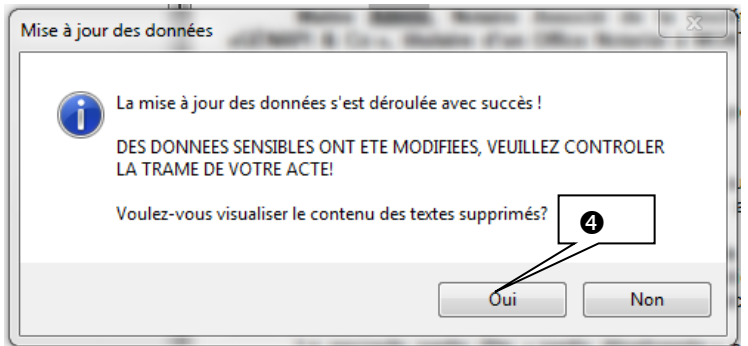

La fenêtre de l'acte avec la trame à gauche s'ouvre et vous pouvez constater que la modification de la comparution s'est effectuée automatiquement. Le client a changé d'état marital, il est à présent marié**9**.

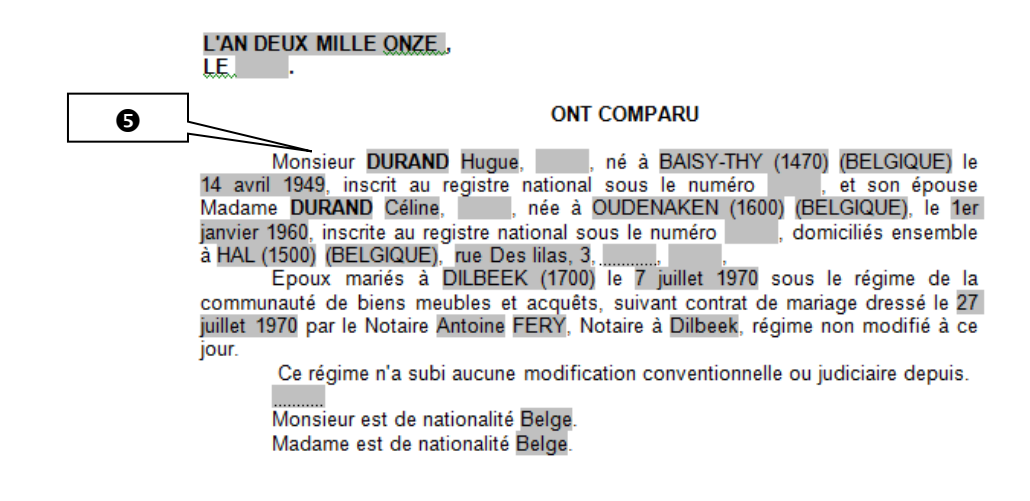

# c) Ajout d'un lot ou d'un effet relatif, d'un modificatif EDD-RCP de l'immeuble

NB : notre exemple porte sur l'ajout d'un lot

Depuis l'acte, il suffit de cliquer sur le bouton immeuble pour ouvrir la fiche immeuble.

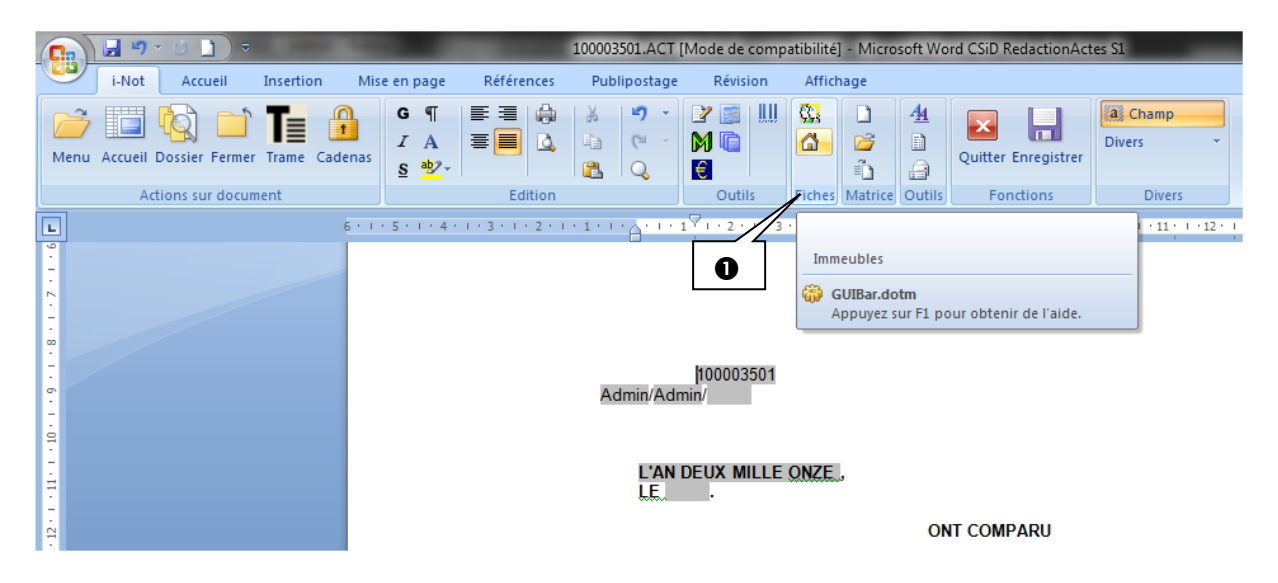

Puis cliquez sur l'onglet « Ouvrir l'immeuble » 2.

| 🖏 Gestion     | des immeubl               | es de l'acte                                                                                                   |     |  |
|---------------|---------------------------|----------------------------------------------------------------------------------------------------|-----|--|
| №<br>200012 ( | Nato                      | ure and a second second second second second second second second second second second second second second se | Nom |  |
|               |                           |                                                                                                    |     |  |
|               |                           |                                                                                                    |     |  |
| - Information |                           |                                                                                                    |     |  |
| Adresse :     | 3 route Dest<br>34000 MON | templiers<br>TPELLIER                                                                                          |     |  |
|               | . 1 0                     |                                                                                                    |     |  |
| Nb de lots    |                           |                                                                                                    |     |  |

# Légende des icônes de la fenêtre « gestion des immeubles de l'acte »

Accéder au contenu de la fiche

Modifier la sélection des lots

Mise à jour de la fiche immeuble modifiée vers l'acte

| 🦫 Сорг | ropriété n° 1000002 * | (version serveur)                  |                      |          |         |        |        |                                                                   |             |                    | <u>E</u> X |
|--------|-----------------------|------------------------------------|----------------------|----------|---------|--------|--------|-------------------------------------------------------------------|-------------|--------------------|------------|
| 3      | ? 0                   |                                    |                      |          |         |        |        |                                                                   |             |                    |            |
|        |                       | RES                                | IDENCE               | DU       | MI      | LLE    | EN/    | AIRE                                                              |             |                    |            |
| Nom d  | e la copropriété      |                                    |                      |          |         |        |        | Nb de lots                                                        |             |                    |            |
| RESI   | DENCE DU MILLENAIR    | E                                  |                      |          |         |        |        | 1                                                                 |             |                    |            |
| Désign | ation                 |                                    |                      |          |         |        |        | EDD volumétrique                                                  | al za       |                    |            |
| G      | / <u>S</u> B          |                                    |                      |          |         |        |        | Origine immédiate<br>Groupes d'hab, / Lotis                       | Milling St. | Cliquez            | ici        |
|        |                       | ee compose de 5 badmeins principar | n eleves de J elages |          |         |        |        | Notes<br>Origine<br>Servitudes<br>Syndic<br>Tableau récapitulatif | aj          | pour<br>outer une  | photo      |
| BRUX   | Situation             |                                    |                      | Cadastre |         |        |        |                                                                   |             |                    |            |
|        | Voie n° 4             | ▼ Rue ▼ de Bru                     | ixelles 12           | Division | BRUXEL  | LES 10 | VIV    | •                                                                 | <b>A</b>    |                    |            |
| jout   | Adresse               |                                    | 0                    | Préfixe  | Section | N°     |        | Lieu-dit                                                          | Montant     | ha ares ca         | m²         |
|        | C.P. 1000             |                                    | 0                    |          | AL      | 2      | Rue de | Bruxelles                                                         | 1500,00     | 00 26 89           | 2 689 🗙    |
| mer    | Conservation des hypo | thèques                            |                      |          |         | 1      |        |                                                                   |             |                    |            |
| ppri   | Bureau Hypo.          | Bruxelles 3                        | -                    |          |         |        |        |                                                                   |             |                    |            |
| Su     | Bureau Taxe Com.      | Bruxelles                          | •                    |          |         |        |        |                                                                   |             |                    |            |
|        | Bureau Taxe Prov.     |                                    | •                    |          |         |        |        |                                                                   |             |                    |            |
|        | Bureau Cadastre       | Bruxelles Capitale                 | •                    | Nature   | •       | Volur  | ne     | Indivision                                                        | Total       | 00 ha 26 a 89 ca 🔘 | ) m² 💿 ha  |
| Gartin | n dan lata            |                                    |                      |          |         |        |        |                                                                   |             |                    |            |
|        | t n° 47               |                                    |                      |          |         |        |        |                                                                   |             |                    |            |
|        |                       |                                    |                      |          |         |        |        |                                                                   | ≥ _         |                    |            |
|        |                       |                                    |                      |          |         |        |        |                                                                   |             |                    | •          |
|        |                       |                                    |                      |          |         |        |        |                                                                   |             |                    | (A. A.)    |
|        |                       |                                    |                      |          |         |        |        |                                                                   |             |                    |            |
|        |                       |                                    |                      |          |         |        |        |                                                                   |             |                    |            |

Pour ajouter un lot dans la fiche immeuble, il vous suffit de cliquer sur le bouton  $\square \Theta$  et de renseigner le lot.

Lorsque vous modifiez le nombre de lot dans la trame, la fenêtre ci-dessous apparaît et vous permet de sélectionner un nouveau lot@.

| Sélection des lots - Copropriété n° 100 | 0011 (TESTS CB) - acte | VENTE D'IMMEU | BLE : PLUSIEURS II | MMEUBLES      | ×             |
|-----------------------------------------|------------------------|---------------|--------------------|---------------|---------------|
| Liste des lots disponibles :            |                        |               | 1 lotsélectionné   |               |               |
| 🚳 1405 MAISON.                          | (Maison)               |               | 🏽 1404. APPAR      | RT DE TYPE F6 | (Appartement) |
| $    \land$                             |                        | •             |                    |               |               |
| <b>4</b>                                |                        | **            |                    |               |               |
|                                         |                        |               |                    |               |               |
|                                         |                        | ×             | ]                  |               |               |
|                                         |                        |               |                    |               |               |
| -                                       |                        | •             |                    |               |               |
|                                         |                        | 44            |                    |               |               |
|                                         |                        |               |                    |               |               |
|                                         |                        |               | Valider            |               | 🗙 Annuler     |

L'ajout du lot est effectué dans l'acte**⑤**.

| Désignation des BIENS :                                                 |
|-------------------------------------------------------------------------|
| Lot numéro mille quatre cent quatre (1404) :                            |
| APPART DE TYPE F6                                                       |
| Et les mille quatre cent quatre /dix millièmes (1404 /10000 èmes) de la |
| propriété du sol et des parties communes générales.                     |
| 6                                                                       |
| Lot numéro mille quatre cent cing MAISON (1405 MAIS <del>ON).</del>     |
|                                                                         |
| Et les de la propriété du sol et des parties communes générales.        |
|                                                                         |
|                                                                         |

4. Suppression de l'acte

Cliquez sur le libellé de l'acte •. La fenêtre de droite s'ouvre et cliquez sur

| X         |    |
|-----------|----|
| Supprimer | ❷. |

| Dossier :<br>Sous-dossier : | VENTE DURAN<br>VENTE VENTE DUR | ID / MARTIN<br>AND / MARTIN | 2 <u>2</u>           | Notaire<br>Clerc<br>Secrétaire | Admin - Admin<br>Admin - Admin | Numér<br>Etat                    | o 100003<br>En cour                             | 5<br>rs<br><mark>Général</mark> |
|-----------------------------|--------------------------------|-----------------------------|----------------------|--------------------------------|--------------------------------|----------------------------------|-------------------------------------------------|---------------------------------|
| Création sou                | s-dossier <b>VENTE</b> Tout    |                             | VENTE VENTE DU       | RAND / MA                      | RTIN 2                         |                                  |                                                 | • ×                             |
| Comparants/                 | ntervenants                    | ▼▲ 🍫 🗄                      | Sauver Ouvrir Signe  | r Répertoire M                 | ention Dupliquer<br>l'acte     | Proits<br>Historique<br>Versions | Intervenants       Dossier       Rattacher docu | Imprimer Code                   |
| DURAND Cell                 | Je, VENDEUR                    |                             |                      |                                |                                | 1                                |                                                 |                                 |
| MARTIN Jules                | , ACQUEREUR                    | 1                           | Comparants Général   | Complément F                   | Relié à                        |                                  |                                                 | 4                               |
|                             |                                |                             | Choix des présences  |                                |                                | ้ด                               |                                                 |                                 |
| Documents (6)               | E-mails Evénemen               |                             | <pre>ctous&gt;</pre> |                                | L                              | •                                |                                                 |                                 |
| Documents                   | Tous Octes                     | Courriers 💿 Pièc            | Comparants/interv    | enants :                       |                                |                                  |                                                 |                                 |
|                             | Intitulé                       |                             | 🗵 🎎 DURAND Hug       | ie, VENDEUR                    |                                |                                  |                                                 |                                 |
| <b>S</b>                    | VENTE VENTE DURAND /           | IARTIN 2                    | 🗵 🛄 DURAND           | Céline, VENDEU                 | र                              |                                  |                                                 |                                 |
| B                           | VENTE VENTE DURAND /           | MARTIN 2                    | 🗵 👷 MARTIN Jules     | , ACQUEREUR                    |                                |                                  |                                                 |                                 |
|                             | SOCIETE : ATTESTATION          | CONSTITUTION                | Immeubles :          |                                |                                |                                  |                                                 |                                 |
|                             | SUCCESSION : CAUTIONNE         | EMENT ART 94 CODE           | 🗵 🏟 chemin DE L'     | AIRE 1020 BRUX                 | ELLES. Tous actes              |                                  |                                                 |                                 |
|                             | SUCCESSION: ATTESTATIO         | ON - ACCEPTATION            |                      |                                |                                |                                  |                                                 |                                 |
|                             | GREFFE : ENVOI PIÈCES PE       | ROCÉDURE DIVORCE            |                      |                                |                                |                                  |                                                 |                                 |

La fenêtre « assistant de suppression » s'ouvre : Validez l'étape 1 en cliquant sur ☑ ❸.

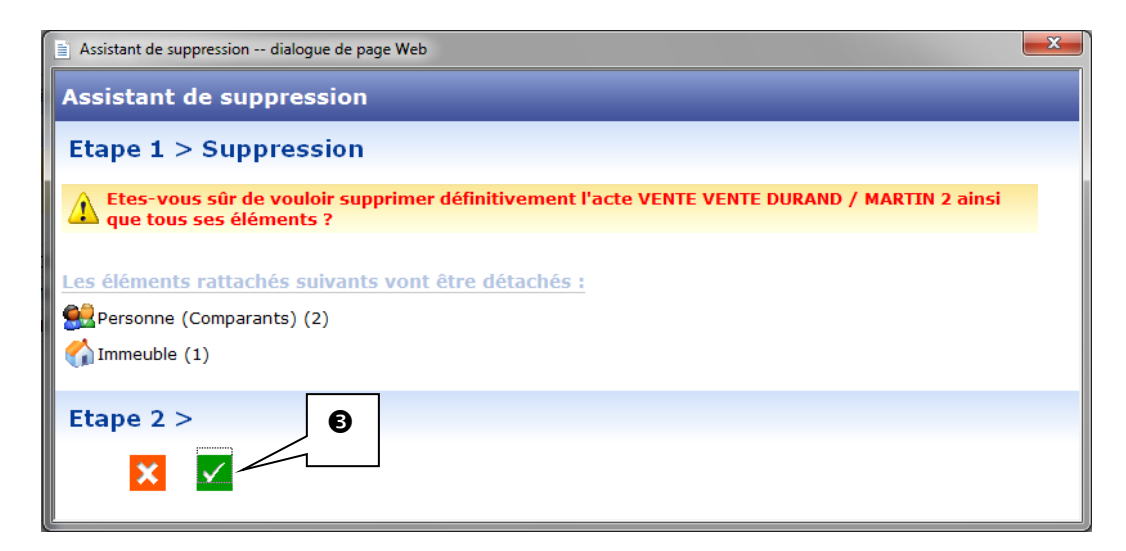

#### Cliquez sur OK @

| Assistant de suppression dialogue de p                                                                               | Assistant de suppression dialogue de page Web               |  |  |  |  |  |  |
|----------------------------------------------------------------------------------------------------|-------------------------------------------------------------|--|--|--|--|--|--|
| Assistant de suppressior                                                                                             | Assistant de suppression                                    |  |  |  |  |  |  |
| Etape 1 > Suppression                                                                                                |                                                             |  |  |  |  |  |  |
| Etes-vous sûr de vouloir supprimer définitivement l'acte VENTE VENTE DURAND / MARTIN 2 ainsi que tous ses éléments ? |                                                             |  |  |  |  |  |  |
| Les éléments rattachés suivan                                                                                        | ts vont être détachés :                                     |  |  |  |  |  |  |
| Rersonne (Comparants) (2)                                                                                            | Message de la page Web                                      |  |  |  |  |  |  |
| Mmeuble (1)                                                                                                    | Les éléments cochés vont être supprimés de façon DEFINITIVE |  |  |  |  |  |  |
| Etape 2 >                                                                                                    | Etes-vous certain de vouloir continuer ?                    |  |  |  |  |  |  |
| X Veuillez patienter                                                                                                 | OK Annuler                                                  |  |  |  |  |  |  |

L'acte a été supprimé du dossier.

# <u>NB</u> : Un acte signé ne peut pas être supprimé.

#### 5. Duplication d'un acte

Vous avez la possibilité de dupliquer un acte :

- dans le même dossier
- dans un dossier différent

Pour cela, il vous suffit de sélectionner l'acte dans le dossier en cliquant sur son intitulé ①

puis de cliquer sur l'icône

| Dossier :         VENTE DURAND / MARTIN 2           Sous-dossier :         VENTE VENTE DURAND / MARTIN 2                                                                                                    | Notaire <b>Admin - Admin </b> Numéro<br>Clerc <b>Admin - Admin E</b> tat<br>Secrétaire       | 1000035<br>En cours<br><mark>Général</mark> |
|----------------------------------------------------------------------------------------------------|----------------------------------------------------------------------------------------------|---------------------------------------------|
| Création sous-dossier VENTE Tout VENTE Comparants/Intervenants VA 🐼 🛨                                                                                                    | VEF VENTE DURAND / MARTIN 2                                                                  | Intervenants<br>Dossier<br>Rattacher docu   |
| Image: Second Second         | nparants Général Complément Relié à                                                          |                                             |
| Documents (5) E-mails<br>Ch<br>Source (5) E-mails<br>Ch                                                                                                    | ix des présences  ctous>                                                                     |                                             |
| Uocuments     Unitude     Unitude | DURAND Céline, VENDEUR     L      DURAND Hugue, VENDEUR       DURAND Hugue, VENDEUR          |                                             |
| SUCCESSION: CAUTIONNEMENT ART 94 CODE<br>SUCCESSION: ATTESTATION - ACCEPTATION<br>GREFFE : ENVOI PIÈCES PROCÉDURE DIVORCE                                                                                                    | ar mak in Jules, ACQUEREUK<br>immeubles :<br>☑ 🎬 chemin DE L'AIRE 1020 BRUXELLES, Tous actes |                                             |

La fenêtre d'assistant de duplication ci-après s'ouvre, dans laquelle vous pouvez renommer l'acte **0** que vous souhaitez dupliquer, puis sélectionner l'action de votre choix **2**.

Si des courriers et des sous produits sont rattachés à l'acte initial, vous pouvez faire le choix de les dupliquer également, en les cochant  $\odot$ 

et enfin validez **@**.

|   | Assistant de duplication d'actes                |
|---|-------------------------------------------------|
|   | Etape 1 > Dupliquer l'acte                      |
|   | VENTE MARTIN/DURAND (Copie)                     |
|   | Action :                                        |
|   | O Dupliquer au même emplacement ou même dossier |
| / | C Dupliquer dans un autre dossier               |
|   | Options :                                       |
|   | 🗖 Dupliquer les courriers rattachés à l'acte    |
|   | Dupliquer les sous-produits rattachés à l'acte  |
|   |                                                 |
|   |                                                 |
|   | Etape 2 >                                       |
|   | ⊠ ④                                             |